## **Merging Duplicate Contact Records**

Market: Federal/State/Local, House, Senate

**Description:** These instructions teach users how to merge duplicate contact records and how to add other contact records into the same household account.

## Merging Duplicate Records

- 1. Navigate to Contacts > Find Contacts > Find or Add a Contact.
- **2.** Enter the name of the contact. In the search results, double-click the contact record you want to review for possible duplicate records.

| Find Contact    | Contacts » New                                                                                                    |                                                                                  |
|-----------------|----------------------------------------------------------------------------------------------------|----------------------------------------------------------------------------------|
| John Quorum     | Find or Add a Contact (2 Results) G                                                                                                    |                                                                                  |
| Email           | Add Contact Change 🛇 New 🛇 More 🛇 Sort: Relevance (Desc) 🛇                                                                                                    | ۲                                                                                |
| Phone Number    | +Message +Default Service +Service +Attachment +Opinion +Household +Organization +Affiliation Delete                                                                                                    | (ID# 7183098) 1                                                                  |
| Title           | Ourran, John     Outreach: (Open: 0 Completed: 1)     Outreach: (Open: 0 Completed: 0)                                                                                                    | Agency Contact for Service Code(s); ACAD AF -<br>United States Air Force Academy |
| Organization    | Vienna, Virginia 22182-5255 VA11                                                                                                    |                                                                                  |
| Organization2   | Home: (703) 698-1234                                                                                                    |                                                                                  |
| Street Address  | +Message +Default Service +Service +Attachment +Opinion +Household +Organization +Affiliation Delete                                                                                                    | ∎ (ID# 7118163) 2                                                                |
| Street Address2 | Assistant Manager Assistant Manager Assistant Ma | Member Of: 911 Board<br>Newsletter Subscriber<br>Frequent Writer IQ-Identified   |
| City            | Target<br>7994 Quantum Dr<br>Vienna, Vienna 22182-4066 VA11                                                                                                    | Young person<br>US Vet<br>Engagement Med                                         |
| State           | Business: (704) 000-0000<br>∭ training@iqhelpdesk.com                                                                                                    |                                                                                  |

## 3. Click Actions. Select Duplicate Check.

| Contacts » New » Contact<br>John Quorum<br>Agency Contact for Service Code(s): ACAD AF - United States Air Force Academy<br>Birthdate: 9/8/1965 Age: 56<br>New Default Service<br>New Service<br>New Tours<br>Attach Existing Event |                                                |                             |                      |                                      |            |                                     |                                                        |
|----------------------------------------------------------------------------------------------------|------------------------------------------------|-----------------------------|----------------------|--------------------------------------|------------|-------------------------------------|--------------------------------------------------------|
| General Messages (1)                                                                                                    | Outreach (0)                                   | Services (4)                | Events (0)           | Boards (0)                           | Voter Data | Log (27)                            | New Form Message                                       |
| Home Address + * Busir<br>7990 Quantum Dr Retire<br>Vienna, VA 22182-5255 7990                                                                                                    |                                                | l <b>dress +</b><br>m Drive | <b>Onlin</b><br>⊠ jo | n <b>e Info +</b><br>quorum@gmail.co | om * 🗸     | <b>Phone Numb</b><br>H: (703) 698-1 | Duplicate Check<br>Summary Report by Section<br>Delete |
| VA11 Fairfax County<br>Map                                                                                                    | Vienna, VA 22<br>County<br><u>Map</u> <b>Q</b> | 2182 Virginia               |                      |                                      |            |                                     | Discussion                                             |

4. IQ displays the Merge Potential Duplicates box.

| Select Records for Merging                                     |   |   |                                               |                                                                          |            |                                      |                         |                       |  |
|----------------------------------------------------------------|---|---|-----------------------------------------------|--------------------------------------------------------------------------|------------|--------------------------------------|-------------------------|-----------------------|--|
| J     #     Target     Name     Address     Type     Household |   |   |                                               |                                                                          |            |                                      |                         |                       |  |
|                                                                | 1 | 0 | Mr. John L. Quorum (No Primary<br>Email)      | LMDSI<br>2700 Prosperity Avenue<br>Fairfax, VA 22031-4339                | В          |                                      | 10 pending<br>17 closed | 3 open<br>1 completed |  |
|                                                                | 2 | 0 | Mr. John L. Quorum (No Primary<br>Email)      | LMDSI<br>2700 Prosperity Avenue<br>Fairfax, VA 22031-4339                | В          |                                      | 15 pending<br>18 closed | 5 open<br>0 completed |  |
|                                                                | 3 | 0 | Mr. John L.<br>Quorum (lysa.johnson@lmco.com) | Lockheed Martin Corp<br>2701 Prosperity Avenue<br>Fairfax, VA 22031-4362 | B (1 of 3) |                                      | 22 pending<br>48 closed | 4 open<br>1 completed |  |
|                                                                | 4 | ۲ | Mr. John<br>Quorum (todd.l.cox@lmco.com)      | 2700 Prosperity Avenue<br>Fairfax, VA 22031-4339                         | H (1 of 2) | Ms. Anne M.<br>Quorum Ph.D<br>Quorum | 12 pending<br>15 closed | 5 open<br>1 completed |  |
|                                                                |   |   |                                               | Morgo Morgo Lato                                                         | Cancel     |                                      |                         |                       |  |

- **5.** Under **Target**, click the button for the record that is most complete or accurate and into which all the other contact records will merge.
- **6.** Click the check boxes of the contact records (including the Target) that you wish to merge into the Target record.
- 7. Click Merge.

## **Adding Household Contacts**

- 1. Navigate to Contacts > Find Contacts > Find or Add a Contact.
- **2.** Enter the name of the contact. In the search results, select the row of the contact record and click **+ Household**.

| Find Contact    | Contacts » New                                                                                           |                                                                                  |
|-----------------|----------------------------------------------------------------------------------------------------|----------------------------------------------------------------------------------|
| John Quorum     | Find or Add a Contact (2 Results) 6                                                                      |                                                                                  |
| Email           | Add Contact Change 🛇 New 🛇 More 🛇 Sort: Relevance (Desc) 🛇                                               | ۲                                                                                |
| Phone Number    | +Message +Default Service +Service +Attachment +Opinion +Household Organization +Affiliation Delete      | (ID# 7183098) 1                                                                  |
| Title           | Ourum, John     Messages: (Open: 0 Completed: 1)     Outreach: (Open: 0 Completed: 0)                    | Agency Contact for Service Code(s): ACAD AF -<br>United States Air Force Academy |
| Organization    | 7990 Quantum Dr<br>Vienna, Virginia 22182-5255 VA11<br>Vienna, Virginia 22182-5255 VA11                  |                                                                                  |
| Organization2   | Home: (703) 698-1234                                                                                     |                                                                                  |
| Street Address  | +Message +Default Service +Service +Attachment +Opinion +Household +Organization +Affiliation Delete     | (ID# 7118163) 2                                                                  |
| Street Address2 | Assistant Manager (Open: 14 Completed: 29)<br>Assistant Manager (Open: 14 Completed: 2)<br>Completed: 21 | Member Of: 911 Board<br>Newsletter Subscriber<br>Frequent Writer IO-Identified   |
| City            | Target<br>7994 Quantum Dr                                                                                | Young person<br>US Vet<br>Engagement Med                                         |
| State           | Vienne, Virgina 22162-4005 VA11<br>Business: (704) 000-0000<br>W training@liqhelpdesk.com                |                                                                                  |

Page **2** of **3** Leidos proprietary 2025-This information may not be used, reproduced, disclosed, or exported without the written approval of Leidos. **3.** A new window appears. Enter the name of an IQ contact record that will be included as a household record of the active contact record and click the button shown below.

| Add Person to Household |                                                                  |        |  |  |  |  |  |
|-------------------------|------------------------------------------------------------------|--------|--|--|--|--|--|
| Name                    | LISA QUORUM (ID:7118125)       Add existing Contact to Household | Cancel |  |  |  |  |  |

**4.** Each IQ record that has an associated household member will now display their names in the Household member section of their record.

| Contacts » Search » Results » Contact<br>Lisa Quorum ·<br>Do Not Call, Newsletter Subscriber, State Press, US Vet                                                                            |                    |              |                       |            |            | Engagement<br>4<br>Low                                                                                                    | ID# 7                                                                  | ID# 7118125 |  |
|----------------------------------------------------------------------------------------------------|--------------------|--------------|-----------------------|------------|------------|----------------------------------------------------------------------------------------------------|------------------------------------------------------------------------|-------------|--|
| General Messages (11                                                                                                    | Outreach (0)       | Services (9) | Events (2)            | Boards (0) | Voter Data | Log (13)                                                                                                    |                                                                        |             |  |
| Home Address + ★<br>7991 Quantum Dr, Ofc 1 ▲<br>Vienna, VA 22182-4069<br>VA11 Fairfax County<br>Map ♥                                                                                        | Business A<br>None | ddress +     | Online Info +<br>None |            |            | Phone Numbers +<br>None                                                                                                    |                                                                        | ussion (0)  |  |
| Household Members  + All Household Members Lisa Quorum Do hot Cal. Newelter Subscribe, State Press, US Vet John Quorum Agency Contect for Workflow Code(s): ACAD AP - United S Force Academy | Organizati<br>None | on Contacts  | Atta<br>D             | chments    |            | Affiliations<br>DNC - Do Not Call,<br>Newsletter Subscrit<br>PRESS.STATE - Stal<br>Veteran, AF.VET - A<br>Veteran, TTH.OPTI | EMAIL.OPTIN -<br>per,<br>te Press, VET -<br>hir Force<br>N - TTH.OPTIN | Disc        |  |